## AA Global Language Services Ltd.

Telephone & Video Interpreting Guide

Using the Portal

## Scheduled Service – Creating a booking

• Step 1: Click "Appointments" section on the left hand side.

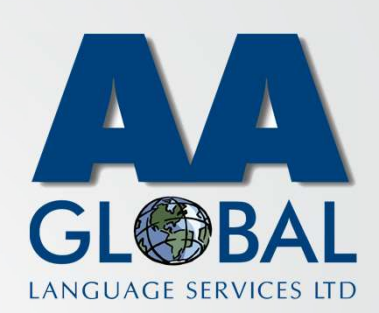

| ()         | Dashboard                                                                                           | AA Global | 2  | <b>.</b>        |
|------------|----------------------------------------------------------------------------------------------------|-----------|----|-----------------|
|            | Overview Logs                                                                                       |           |    |                 |
| Dashboard  | New, pending confirmation and scheduled appointments will be displayed here                         |           |    |                 |
| My Profile |                                                                                                    |           |    |                 |
|            |                                                                                                    |           |    |                 |
|            |                                                                                                    |           |    |                 |
|            |                                                                                                    |           |    |                 |
|            |                                                                                                    |           |    |                 |
|            | AA Global TXARI Platform © 2020 O(UTC+00.00) Dublin, Edinburgh, Lisbon, London Terms and Conditions |           | Re | questor Console |
|            |                                                                                                    |           |    |                 |

## Scheduled Service – Creating a booking

- Step 1: Click "Appointments" section on the left hand side.
- Step 2: Click "Create New Appointment"

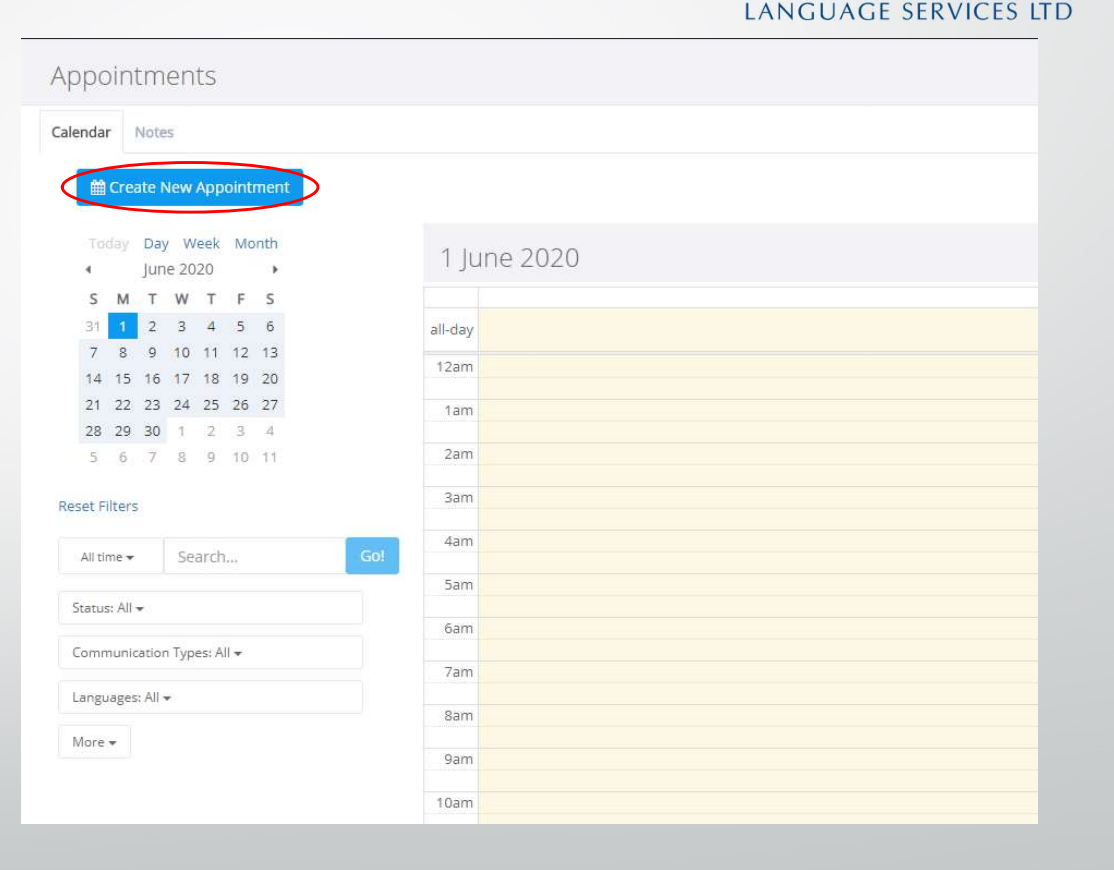

GI @R

## Scheduled Service – Creating a booking

- Step 1: Click "Appointments" section on the left hand side.
- Step 2: Click "Create New Appointment"
- Step 3: Fill in the form making sure all fields marked with \* are populated. Once filled in, Click "Save"

| Create Appoi           | ntment                       |   | Save Cancel                                     |  |  |  |
|------------------------|------------------------------|---|-------------------------------------------------|--|--|--|
| Appointment Type *     | New/Initial                  |   | y.                                              |  |  |  |
| Subject                | Demo Appointment             |   |                                                 |  |  |  |
| Description            | TEST                         |   |                                                 |  |  |  |
| Language *             | English - English            | Ŧ | Lithuanian - lietuvių 🔹                         |  |  |  |
| Service Delivery *     | Medical                      | × |                                                 |  |  |  |
| Service Classification | Acupuncture                  | Ŧ |                                                 |  |  |  |
| Communication Type *   | Scheduled Video Interpreting | × |                                                 |  |  |  |
| Gender                 | Male Preferred               | Ŧ |                                                 |  |  |  |
| Consumer Information   |                              |   |                                                 |  |  |  |
| Consumer               | Not Applicable               |   | x                                               |  |  |  |
| Location               |                              |   |                                                 |  |  |  |
|                        | Suite/Room #                 |   |                                                 |  |  |  |
| Date and Time *        | 01/06/2020 12:00 PM          |   | (UTC+00:00) Dublin, Edinburgh, Lisbon, London 🔹 |  |  |  |
| Duration *             | - 1:15 +                     |   |                                                 |  |  |  |

LANGUAGE SERVICES LTD